## SEMAKAN STATUS BAYARAN (Fasa 1 MySTR 2023)

1. Sila masukkan No. MyKad dan klik butang Log Masuk.

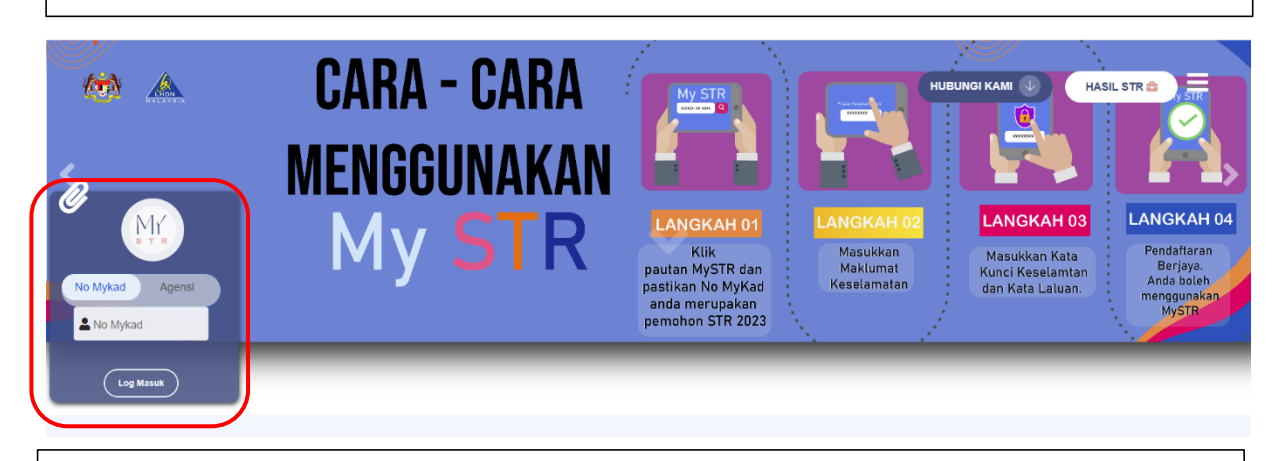

2. Pemohon dikehendaki memasukkan kata laluan selepas mengesahkan frasa keselamatan.

## SEMAK AKAUN

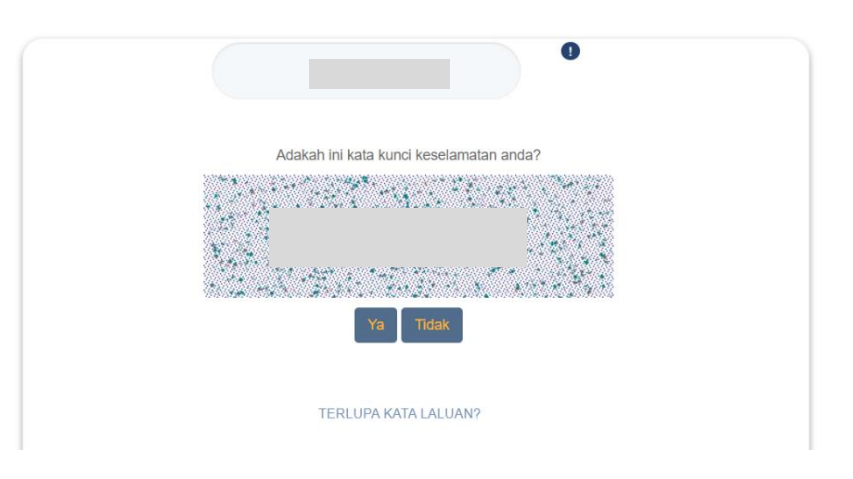

## SEMAK AKAUN

| •                    |  |
|----------------------|--|
| Kata Laluan          |  |
| Log Masuk Semula     |  |
| TERLUPA KATA LALUAN? |  |

3. Setelah berjaya log masuk, sistem akan memaparkan Laman Menu Pengguna. Klik butang Semakan Pembayaran Fasa 1.

| SemakanKemas KiniMaklumPembayaran Fasa 1Kata LaluanBalas |  |
|----------------------------------------------------------|--|

4. Maklumat status permohon dan maklumat bayaran akan dipaparkan.